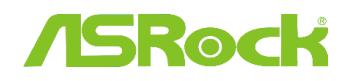

## 1. Q: Comment installer la fonction "XP mode" sous Windows 7 avec un processeur AM3R2 ?

R: Veuillez installer le correctif Microsoft kb2519949. Sans ce correctif, le Mode XP ne sera pas installé correctement.

Veuillez utiliser le lien ci-dessous pour télécharger ce correctif : http://support.microsoft.com/kb/2519949

## 2. Q: Comment installer Ubuntu 11.10 sur un système Vision 3D Series (Sandy Bridge) ?

R: Veuillez suivre la procédure ci-dessous :

Etape 1. Ajoutez le paramètre "nomodeset" avant de procéder à l'installation. (un espace puis "nomodeset")

| a. Move the bar to the 1st or the 2nd option in Installer boot menu  | Intu                                          |  |  |  |  |
|----------------------------------------------------------------------|-----------------------------------------------|--|--|--|--|
| Installer boot menu                                                  |                                               |  |  |  |  |
| Run Ubuntu from this USB                                             |                                               |  |  |  |  |
| Test memory<br>Boot from first hard disk<br>Advanced options<br>Help | >                                             |  |  |  |  |
|                                                                      | b. Press "TAB" to edit menu entry             |  |  |  |  |
| Press ENTER to boot or TAB to edit a menu entry                      |                                               |  |  |  |  |
| c.Typein"nomo                                                        | deset" then press enter to start installation |  |  |  |  |

Etape 2. Lors du premier démarrage depuis le disque dur après installation, veuillez pressez la touche Shift durant la séquence de boot jusqu'à ce que le menu GRUB apparaisse.

Etape 3. Pressez la touche "e" pour éditer les options. Remplacez ensuite "quiet splash" par "nomodeset".

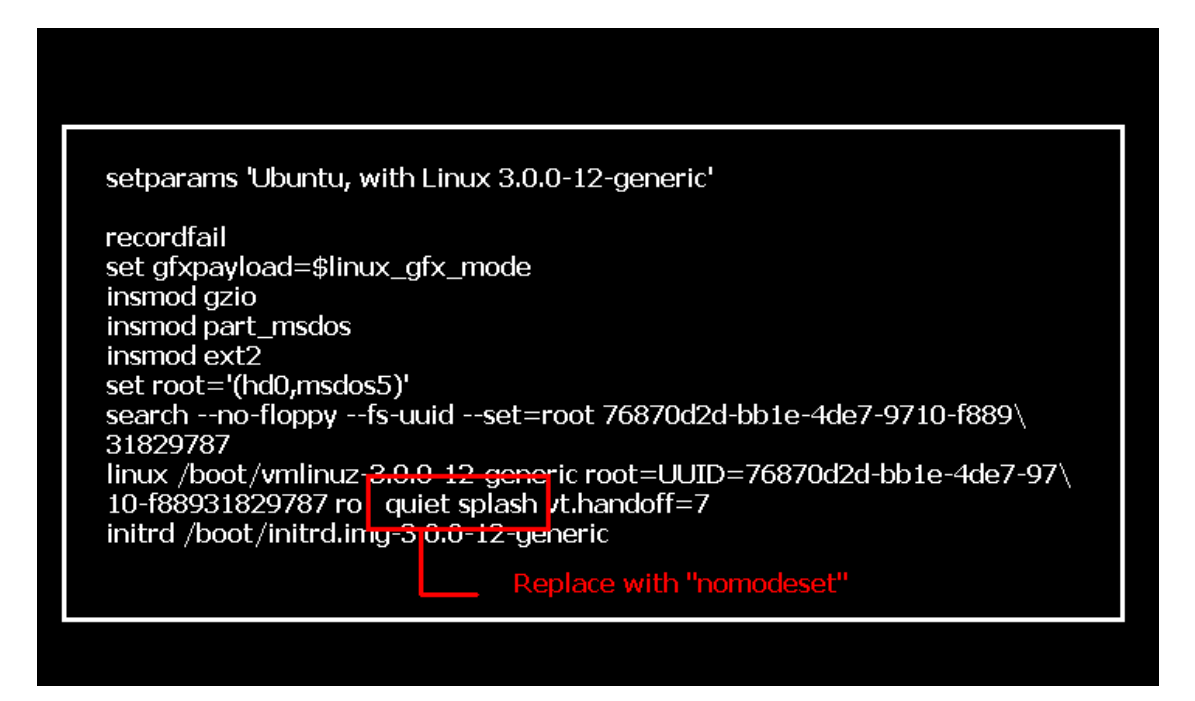

Etape 4. Pressez les touches Ctrl+X pour continuer la séquence de démarrage. Etape 5. Connectez vous à internet et procédez à la mise à jour des pilotes du contrôleur graphique. [System Settings] > [Hardware] > [Additional Drivers] > Activate [NVIDIA accelerated graphics driver]

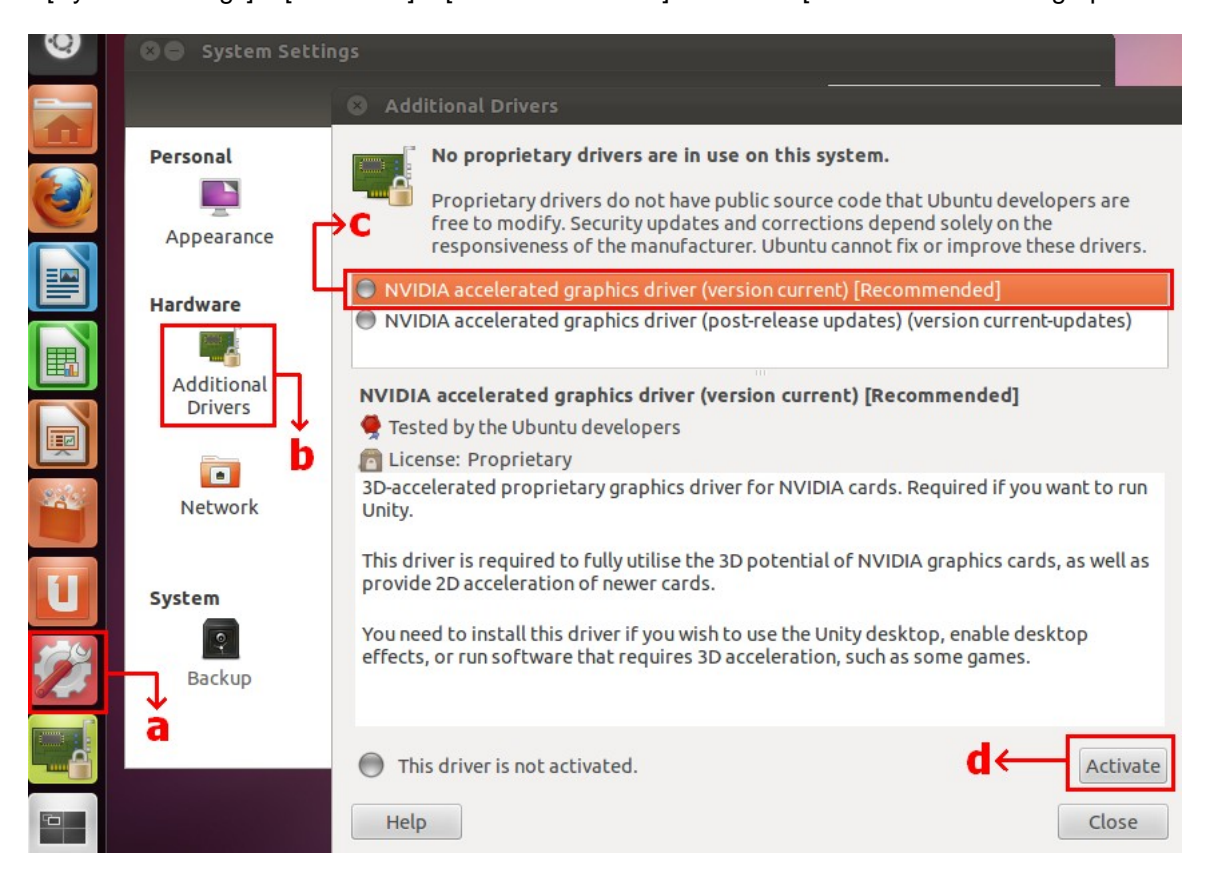

## 3. Q: Comment paramétrer XFast LAN pour utiliser la fonction de Teaming ?

R: Veuillez suivre la procédure ci-dessous :

Etape 1. Veuillez débrancher tous les câbles réseau de votre système.

Etape 2. Après l'installation du système d'exploitation, veuillez insérer le CD de pilotes et installer tous les pilotes système ainsi que le pilote XFast LAN.

Etape 3. Veuillez télécharger le pilote relatif à la fonction de Teaming depuis le lien ci-dessous et procéder à son installation.

Lien de téléchargement du pilote de Teaming Broadcom : <u>32-bit OS</u> <u>64-bit OS</u> Etape 4. Dans l'interface de l'OS, effectuez un clic droit sur l'icône XFast LAN et sélectionner Options > Settings

|           |                                   | XFast LAN v6.61.1880<br>Traffic Shaping powered by cFos Software | GmbH     |
|-----------|-----------------------------------|------------------------------------------------------------------|----------|
|           |                                   | Close Windows<br>Window Settings                                 | •        |
| XFast LAN |                                   | Traffic Shaping<br>cFos Speed Test<br>Speed Guide                | •        |
|           |                                   | Usage Graph                                                      |          |
|           | Settings                          | Options                                                          | ۰,       |
| Customíze | Program updates   Select Language | Documentation                                                    | N' 2     |
|           |                                   |                                                                  | Customiz |

Etape 5. Dans la section Traffic Shaping, réglez toutes les options sur [No] sauf l'option BASP Virtual Adapter.

| Vetwork Components                        | Traffic Shaping                                                                                                    |
|-------------------------------------------|----------------------------------------------------------------------------------------------------|
|                                           |                                                                                                    |
| Broadcom NetLink (TM) Gigabit Ethernet #2 | No   Options                                                                                                    |
| Broadcom NetLink (TM) Gigabit Ethernet    | No   Options                                                                                                    |
| WAN Miniport (Network Monitor)            | No   Options                                                                                                    |
| WAN Miniport (IPv6)                       | No   Options                                                                                                    |
| BASP Virtual Adapter                      | Auto 💌 Options                                                                                                    |
|                                           |                                                                                                    |
|                                           | <ul> <li>Broadcom NetLink (TM) Gigabit Ethernet</li> <li>WAN Miniport (Network Monitor)</li> <li>WAN Miniport (IPv6)</li> <li>BASP Virtual Adapter</li> </ul> |

Etape 6. Veuillez vous reporter au document relatif au paramétrage de la fonction de Teaming Broadcom. Paramétrage de la fonction de Teaming Broadcom : <u>Cli</u>quez ici

Etape 7. Accédez à la rubrique Réseau et Internet > Connexions réseau et désactivez l'option [cFos Speed for faster Internet connections (NDIS 6)] pour Connexion au réseau local et Connexion au réseau local 2.

| Network a | nd Internet 🔸 Network Connections 🔸 🔹 🗸 🚽                                                                                                    | Insconnection ····································                                                                                                    |        |
|-----------|----------------------------------------------------------------------------------------------------|----------------------------------------------------------------------------------------------------|--------|
| rk device | Diagnose this connection Rename this connection » Local Area Connection Local Area Connection Local Area Local Area Local Area Local Area                                                                                                    | E Kocal Area Connection 2<br>Network cable unplugged<br>Broadcom NetLink (TM) Gigabit E                                                                                                    |        |
| d         | Network cable unplugged<br>Broadcom NetLink (TM) Gigabit E       Network cable broadcom         Local Area Connection Properties       \$3         Networking       Sharing         Connect using:       Broadcom NetLink (TM) Gigabit Ethemet         Configure       Configure         This connection uses the following items:       Configure         Client for Microsoft Networks       Configure         Client for Microsoft Networks       \$2         Client for Microsoft Networks       \$2         Client for Microsoft Networks       \$2         Client for Microsoft Networks       \$2         Client for Microsoft Networks       \$2         Client for Microsoft Networks       \$2         Client for Microsoft Networks       \$2         Client for Microsoft Networks       \$2         Client for Microsoft Networks       \$2         Client for Microsoft Networks       \$2         Client Frotocol Version 6 (TCP/IPv6)       \$4         Internet Protocol Version 4 (TCP/IPv4)       \$4         Install       Uninstall       Properties         Description       cFosSpeed for faster Internet with Traffic Shaping (NDIS 6).       \$4 | <ul> <li>Local Area Connection 2 Properties</li> <li>Networking Sharing</li> <li>Connect using:</li> <li>Broadcom NetLink (TM) Gigabit Ethemet #2</li> <li>This connection uses the following items:</li> <li>Client for Microsoft Networks</li> <li>Client for Microsoft Networks</li> <li>CoS Packet Scheduler</li> <li>Glos Packet Scheduler</li> <li>File and Printer Sharing for Microsoft Networks</li> <li>File and Printer Sharing for Microsoft Networks</li> <li>Intermet Protocol Version 6 (TCP/IPv6)</li> <li>Intermet Protocol Version 4 (TCP/IPv4)</li> <li>Install</li> <li>Uninstall</li> <li>Pr</li> <li>Description</li> <li>cFosSpeed for faster Intermet with Traffic Shaping (Intermet Protocol Version 1 (Install)</li> </ul> | DIS 6) |
|           | OK Cancel                                                                                                    | ОК                                                                                                    | Cancel |

Etape 8. Redémarrez votre système et connectez les deux câbles réseau.